# KOZING EN DIGITAL LAGKASSA

## TRYGGHET TRANSPARENS GLÄDJE

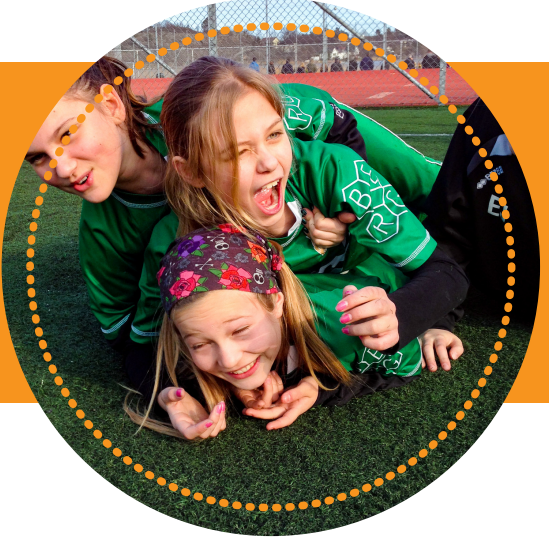

## VAD ÄR KOZING?

Kozing är en webbaserad tjänst som förenklar vardagen för alla idrottsföräldrar, speciellt hantering av pengar och ekonomi. Idrott ska vara roligt för alla!

- Samla lagets spelare och föräldrar i ett team!
- Hantera lagets pengar med full insyn
- Säljkampanjer enklare än någonsin!

## SÅ HÄR ANVÄNDER DU SOM FÖRÄLDER KOZING:

### INBJUDAN

- Du får en inbjudan via email från er lagkassör, acceptera genom att trycka på knappen "Gå med i team Kozing" som finns i mailet
- Du kommer då till Kozing i din browser, ett konto är skapat med er emailadress och nu ska du välja vilket lösenord du vill ha. Fyll i lösenordet och tryck på "Skapa konto"
- När du valt ditt lösenord kommer du till login, fyll i din mail och ditt valda lösenord
- Efter inloggningen väljer du vilket lag du vill se genom att trycka på "Välj lag". Om du har flera barn som idrottar eller ingår i flera olika idrotter, så finns alla val här.

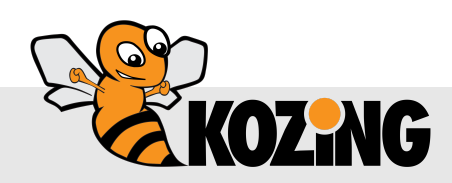

# KOZING N DIGITAL LAGKASSA

### DASHBOARD PÅ DATORN

| HEM   TRANSAKTIONER   FÖRSÄLJNING                                                                                                    | G DIN FÖRSÄLJNING KONTO 🛩                                               |
|----------------------------------------------------------------------------------------------------|-------------------------------------------------------------------------|
| Förälder, F13, Krabban IK                                                                                                    | SALDO<br>+4774.00 SEK                                                   |
| MEDDELANDEN                                                                                                    | LAG                                                                     |
| Publicerad: 2018-08-29 16:07<br>Dags att starta en ny försäljning, håll utkik!                                                                      | F13                                                                     |
| Publicerad: 2018-03-18 18:07<br>Glöm inte att betala in senast 4 maj!!!                                                                             | Sport Forening<br>Football Krabban IK<br>Bankkonto<br>Swish 099 999 999 |
| meddelanden 2 av 2                                                                                                    | SPELARE                                                                 |
| TRANSAKTIONER Spelare                                                                                                    | Susanna Andersson saldo:<br>+4774,00 SEK                                |
| SALDO: + <b>4774.00 SEK</b>                                                                                                    |                                                                         |
| TransaktionTidsperiodFörsäljningSökAllaAllaAllaQ                                                                                                    |                                                                         |
| Fördela         Information         Datum         Bei           Susanna         Försäljning         2018-12-04         +2937,00           Andersson | lopp<br>SEK                                                             |

Vår dashboard består av:

- Meddelanden här registrerar lagkassören meddelanden
- Lag här ser du vilket lag du är inloggad på
- Spelare här ser du aktuell spelare du är inloggad på
- Transaktioner här kan du se lagets eller spelarens transaktioner i lagkassan

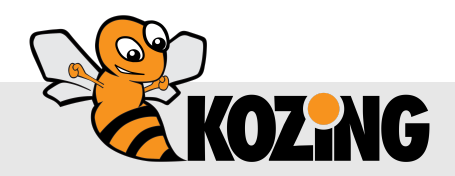

## KOZING N DIGITAL LAGKASSA

### DASHBOARD PÅ MOBILEN

| KOZ                        | NG                          | - Meny |
|----------------------------|-----------------------------|--------|
|                            | Förälder, F13, Krabban IK   |        |
| ALDO<br><b>4774.00 sek</b> |                             |        |
| MEDDELANDEN                |                             |        |
| Publicerad: 2018-0         | 08-29 16:07                 |        |
| Dags att starta en         | ny försäljning, håll utkik! |        |
| Publicerad: 2018-0         | )3-18 18:07                 |        |
| Glöm inte att betal        | a in senast 4 maj!!!        |        |
|                            | meddelanden 2 av 2          |        |
|                            |                             |        |
| TRANSAKTIONER              |                             |        |
| Spelare                    | <b>~</b>                    |        |
| SALDO: + <b>4774.00</b>    | SEK                         |        |
| Transaktion                | Tidsperiod Försäljning      |        |
| Alla 🗸                     | Alla 🛗 Alla 🚿               | ,      |

Det första du ser på mobilen är meddelanden som följs av transaktioner. Menyn hittar du längst upp till höger.

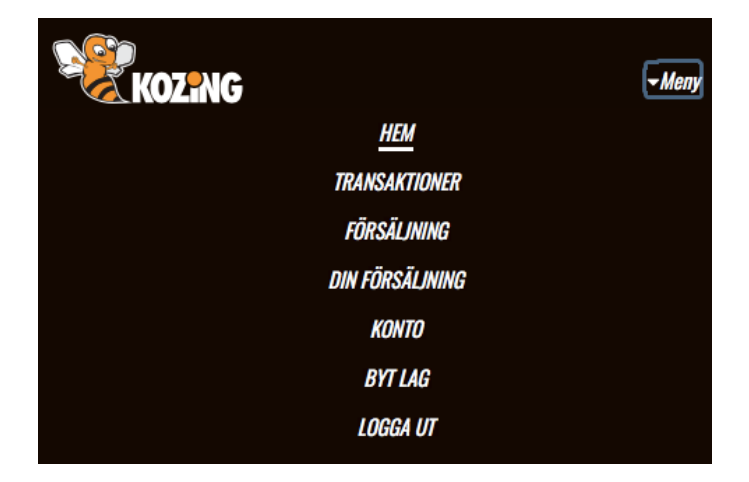

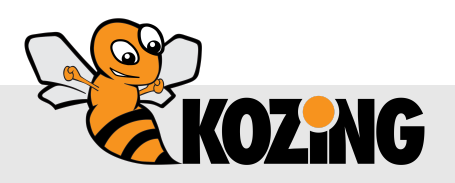

# KOZING

#### TRANSAKTIONER

| TRANSAKTIONER Spelare SALDO: +4774.0 | ♥<br>O SEK                          |                            |          |                         |                   |        |   |
|--------------------------------------|-------------------------------------|----------------------------|----------|-------------------------|-------------------|--------|---|
| Transaktion<br>Alla                  | ~                                   | Tidsperiod<br>Alla         |          | Försäljning<br>Alla     | ~                 | Sök    | Q |
| +                                    | <i>Fördela</i><br>Susanna Andersson | Information<br>Försäljning | Da<br>20 | itum<br>18-12-04        | Belopp<br>+2937,0 | 00 SEK |   |
| +                                    | <i>Fördela</i><br>Susanna Andersson | Information<br>Sponsor     | Da<br>20 | <i>itum</i><br>18-08-14 | Belopp<br>+1837,0 | DO SEK |   |

Du kan se lagets eller spelarens transaktioner i lagkassan genom att i menyn välja Lag eller Spelare.

Väljer du Spelare, ser du endast transaktioner för din spelare.

### TRANSAKTIONER

| Spelare | ~ |
|---------|---|
|         |   |

Du kan också filtrera ditt urval.

| Transaktion |   | Tidsperiod |   |
|-------------|---|------------|---|
| Alla        | ~ | Alla       |   |
| Försäljning |   | Sök        |   |
| Alla        | × |            | Q |

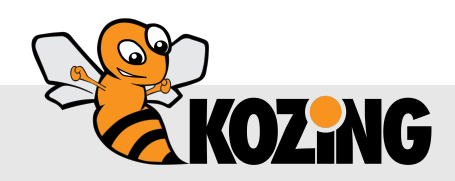

# KOZING En digital lagkassa

### FÖRSÄLJNING

Om ert lag har en säljkampanj, kan lagkassören lägga upp detta i Kozing. Du hittar då de produkter som du kan beställa under "Försäljning"

| KOZING HEM   TRANSAKTIONER   FÖRSÄLINING DIN FÖRSÄLI                                                                       | NING KONTO -                                                            |
|----------------------------------------------------------------------------------------------------|-------------------------------------------------------------------------|
| Förälder, F13, Krabban IK                                                                                                  | SALDO<br>+4774.00 SEK                                                   |
| MEDDELANDEN                                                                                                    | LAG                                                                     |
| Publicerad: 2018-08-29 16:07<br>Dags att starta en ny försäljning, håll utkik!                                             | F13                                                                     |
| Publicerad: 2018-03-18 18:07<br>Glöm inte att betala in senast 4 maj!!!                                                    | Sport Förening<br>Football Krabban IK<br>Bankkonto<br>Swish 099 999 999 |
| meddelanden 2 av 2                                                                                                    | SPELARE                                                                 |
| TRANSAKTIONER       Spelare                                                                                                | Susanna Andersson saldo:<br>+4774,00 SEK                                |
| SALDO: + <b>4774.00 SEK</b>                                                                                                |                                                                         |
| TransaktionTidsperiodFörsäljningSökAllaAllaAllaQ                                                                           |                                                                         |
| Fördela     Information     Datum     Belopp       Susanna     Försäljning     2018-12-04     +2937,00 SEK       Andersson |                                                                         |

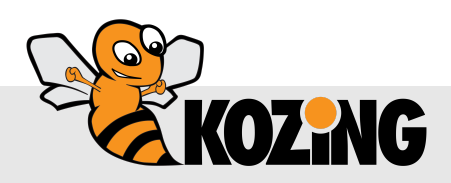

# KOZING En digital lagkassa

### FÖRSÄLJNING SOM EN WEBSHOP

FÖRSÄLJNING

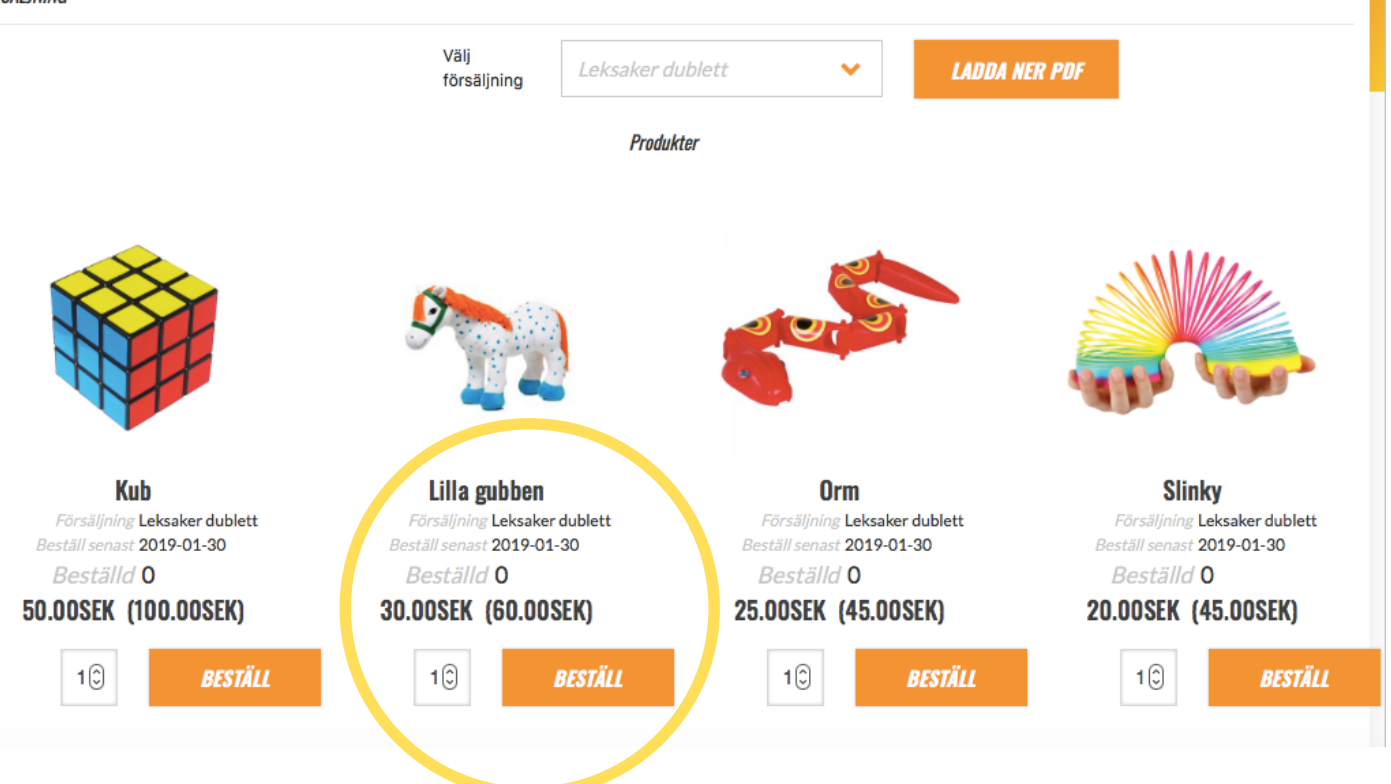

Här visas de produkter som ni kan beställa för att tjäna pengar till laget. Du ser också sista beställningsdag.

Du kan ladda ner en PDF över produkterna om du väljer en försäljning i menyn. Den kan du använda om du vill fylla i dina beställningar på papper innan du registrerar dem i Kozing.

För att registrera i Kozing: Välj antal och tryck på knappen "Beställ" Ovanför ser du hur många du har beställt.

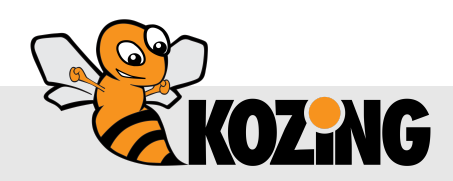

support@kozing.se

## KOZING N DIGITAL LAGKASSA

### **DIN FÖRSÄLJNING**

DIN FÖRSÄLJNING

| LAI        | DDA NER PDF                 | SPARA                    |                               |                                             |                                     |
|------------|-----------------------------|--------------------------|-------------------------------|---------------------------------------------|-------------------------------------|
|            | Namn<br>Leksaker<br>dublett | Förtjänst<br>+160.00 SEK | Summering inköp<br>170.00 SEK | Summering<br>försäljningspris<br>330.00 SEK | Beställ<br>senast<br>2019-01-<br>30 |
| 0          | Susanna Andersson           |                          |                               |                                             |                                     |
|            | Kub                         | Antal                    |                               | Total<br>0.00 SEK                           |                                     |
| ·          | Lilla gubben                | Antal                    |                               | Total<br><b>120.00 SEK</b>                  |                                     |
| <b>*</b> * | Orm                         | Antal<br>2 💮             |                               | Total<br>50.00 SEK                          |                                     |
| <b>~</b> ~ | Slinky                      | Antal                    |                               | Total<br>0.00 SEK                           |                                     |

Sammanställningen av det du har beställt finns under "Din försäljning". Du kan ändra antalet här så länge datumet för senast beställning är aktuellt. Glöm ej att SPARA.

Här får du också en överblick över din förtjänst.

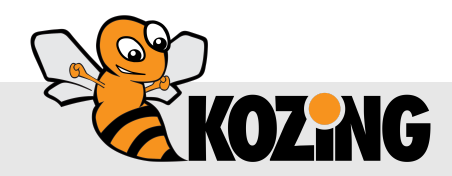